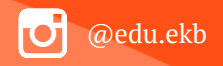

Предоставление муниципальной услуги «Организация отдыха и оздоровления детей в каникулярное время» с использованием федеральной портальной формы на Едином портале государственных и муниципальных услуг (функций)

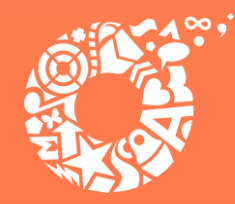

**ДЕПАРТАМЕНТ** ОБРАЗОВАНИЯ ЕКАТЕРИНБУРГА

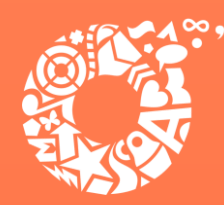

Когда подавать заявление (весенние каникулы):

- <u>С 00:00 10.02.2025 до 23:59 17.02.2025</u> прием заявлений о предоставлении права получения путевки в загородные оздоровительные лагеря и лагеря с дневным пребываниям детей в период весенних каникул;
- <u>С 00:00 20.02.2025 до 23:59 01.04.2025</u> прием заявлений о предоставлении права получения путевки в загородные оздоровительные лагеря и лагеря с дневным пребываниям детей в период весенних каникул (на свободные места).

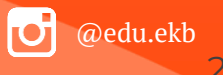

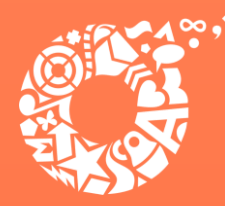

Когда подавать заявление (летние каникулы):

- <u>С 00:00 03.03.2025 до 23:59 10.03.2025</u> прием заявлений о предоставлении права получения путевки в загородные оздоровительные лагеря в период летних каникул;
- <u>С 00:00 17.03.2025 до 23:59 24.03.2025</u> прием заявлений о предоставлении права получения путевки в лагеря с дневным пребываниям детей в период летних каникул;
- <u>С 00:00 13.03.2025</u> прием заявлений о предоставлении права получения путевки в загородные оздоровительные лагеря (на свободные места);
- <u>С 00:00 27.03.2025</u> прием заявлений о предоставлении права получения путевки в лагеря с дневным пребываниям детей в период летних каникул (на свободные места).

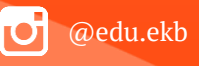

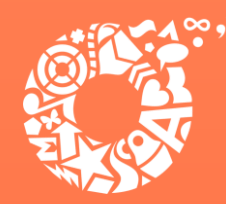

Когда подавать заявление (осенние каникулы):

- <u>С 00:00 08.09.2025 до 23:59 15.09.2025</u> прием заявлений о предоставлении права получения путевки в загородные оздоровительные лагеря и лагеря с дневным пребываниям детей в период осенних каникул;
- <u>С 00:00 18.09.2025</u> прием заявлений о предоставлении права получения путевки в загородные оздоровительные лагеря и лагеря с дневным пребываниям детей в период осенних каникул (на свободные места).

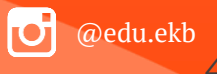

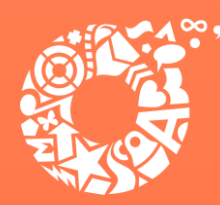

Когда подавать заявление (зимние каникулы):

- <u>С 00:00 10.11.2025 до 23:59 17.11.2025</u> прием заявлений о предоставлении права получения путевки в загородные оздоровительные лагеря и лагеря с дневным пребываниям детей в период зимних каникул;
- <u>С 00:00 20.11.2025</u> прием заявлений о предоставлении права получения путевки в загородные оздоровительные лагеря и лагеря с дневным пребываниям детей в период зимних каникул (на свободные места).

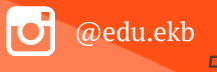

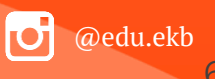

- права).
- права); документ, подтверждающий право льготы по оплате за путевку (при наличии

- документ, подтверждающий первоочередное и преимущественное право предоставления путевки в организацию отдыха и оздоровления (при наличии
- свидетельство о рождении ребенка (с 14 лет паспорт гражданина Росийской Федерации); документ о регистрации ребенка по месту жительства или пребывания;
- паспорт родителя (законного представителя);

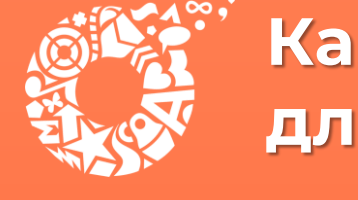

Какие документы необходимы для заполнения заявления:

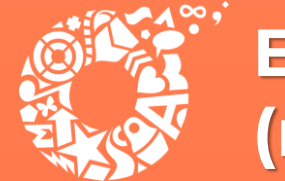

Если нет регистрации на ЕПГУ (нет учетной записи)

Если родитель не был зарегистрирован на ЕПГУ (не получал, не подтверждал учетную запись), то можно подойти в отделения ГБУ СО МФЦ, и вместе с консультантами в зоне общественного доступа заполнить необходимые данные для регистрации на ЕПГУ, и получить подтверждение учетной записи.

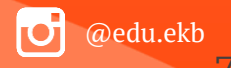

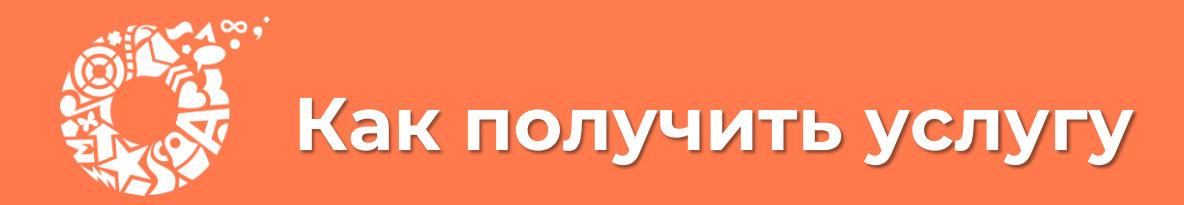

**ДЕПАРТАМЕНТ** ОБРАЗОВАНИЯ ЕКАТЕРИНБУРГА

### В адресной строке набрать <u>www.gosuslugi.ru</u> Нажать кнопку «Войти»

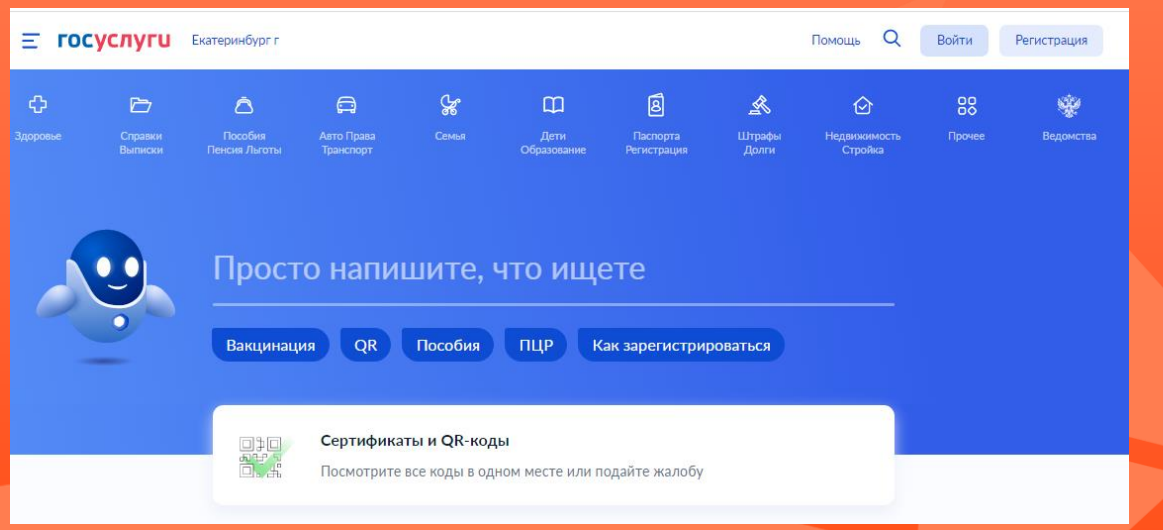

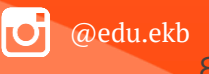

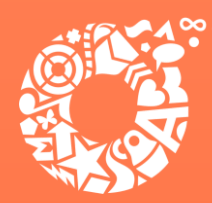

**ДЕПАРТАМЕНТ** ОБРАЗОВАНИЯ ЕКАТЕРИНБУРГА

Ввести логин, пароль и нажать кнопку «Войти». В качестве логина можно использовать номер мобильного телефона, адрес электронной почты или СНИЛС (в зависимости от того, что было указано при регистрации на портале).

| СССУСЛУГИ<br>Доступ к сервисам<br>электронного правительства                                         | ССУСЛУГИ<br>Доступ к сервикам<br>электронного правительства                                      |
|----------------------------------------------------------------------------------------------------|--------------------------------------------------------------------------------------------------|
| Вход<br>для портала Госуслуг                                                                         | Вход<br>для портала Госуслуг                                                                     |
| Мобильный телефон или почта                                                                          | Снилс                                                                                            |
| Парољ.                                                                                               | Пароль<br>••••••                                                                                 |
| Войти Чужой компьютер Восстановить пароль                                                            | Войти Уужой компьютер Восстановить парол                                                         |
| Зарегистрируйтесь для полного доступа к сервисам<br>Вход с помощью: <u>ОНИЛС</u> Электронных средств | Зарепистрируйтесь для полного доступа к сервис<br>Вход с помощью. Телефона/понты Электронных сре |

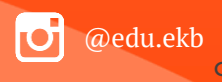

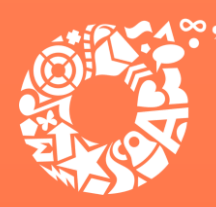

Поиск услуги через помощника: в строке поиска ввести «Путевка в лагерь», выбрать действие «Отдых детей на каникулах».

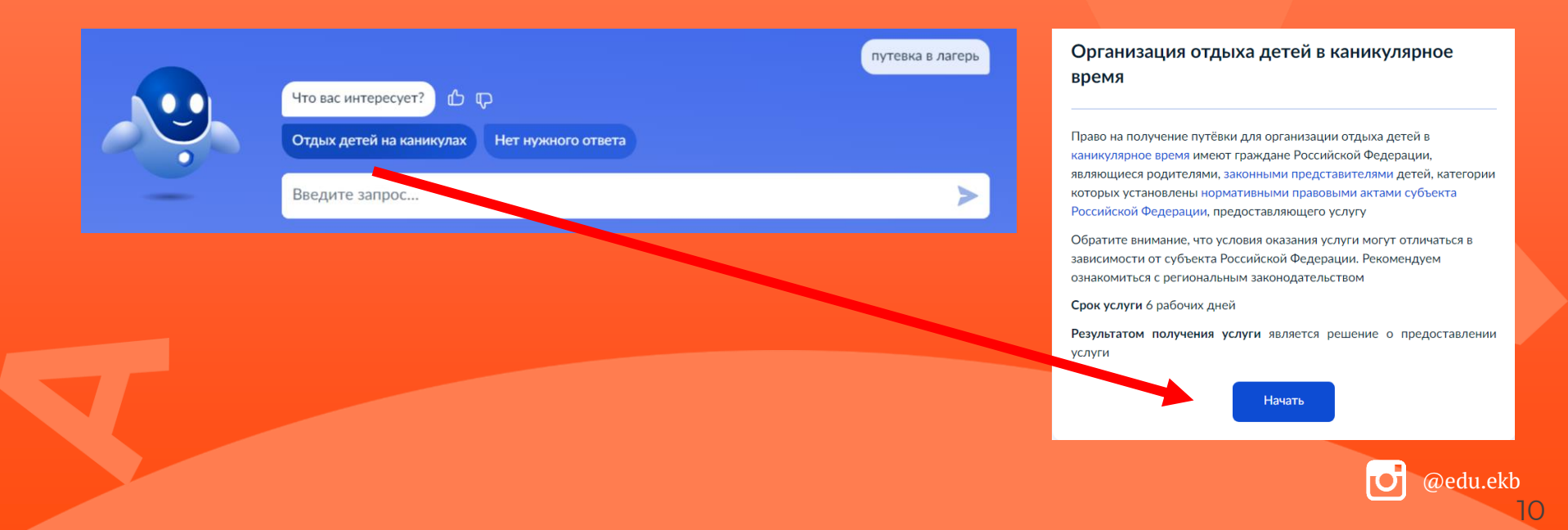

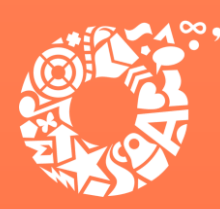

**ДЕПАРТАМЕНТ** ОБРАЗОВАНИЯ ЕКАТЕРИНБУРГА

@edu.ekb

На странице Департамента образования

| Екатеринбург.рф Новс                        | ости Справка Деловая жизнь                                                      | Официально                           | Жителям Гостям                                |             |
|---------------------------------------------|---------------------------------------------------------------------------------|--------------------------------------|-----------------------------------------------|-------------|
| Главная » Жителям » Образование             |                                                                                 |                                      |                                               |             |
| ДЕПАРТАМЕНТ<br>ОБРАЗОВАНИЯ<br>ЕКАТЕРИНБУРГА |                                                                                 |                                      |                                               |             |
| Общеобразовательные<br>учреждения           | Учреждения<br>дополнительного образо                                            | До<br>ования уч                      | ошкольные образо<br>реждения                  | вательные   |
| Детская<br>оздоровительная<br>кампания      | Электронный дневник                                                             |                                      |                                               |             |
| Как попасть в школу?                        | Школьное питание<br>Сервис, позволяющий родите,<br>столовой, суточном потреблен | лям получать инф<br>чии ребенком пис | юрмацию о меню в шк<br>ци в столовой и буфете | ольной<br>2 |
| Запись в детский сад                        | Войти в сервис                                                                  |                                      |                                               |             |
| Запись в 1-ый класс                         | Проверка очереди в дет<br>сад                                                   | ский Пу<br>оз,                       | тевки на отдых и<br>доровление детей          |             |
| Департамент образования                     | Информационно-                                                                  |                                      | суларственная ито                             | TOBAS       |
| Проекты и программы                         | методические центры                                                             | ат                                   | тестация                                      |             |
| Центр развития ребенка «Радуга              | »                                                                               |                                      |                                               |             |

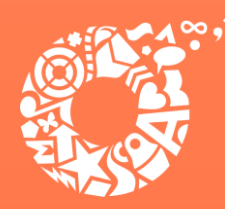

**ДЕПАРТАМЕНТ** ОБРАЗОВАНИЯ ЕКАТЕРИНБУРГА

### Прямая ссылка на услугу: https://www.gosuslugi.ru/600173/1

### Выбрать «Начать».

Организация отдыха детей в каникулярное время

Право на получение путёвки для организации отдыха детей в каникулярное время имеют граждане Российской Федерации, являющиеся родителями, законными представителями детей, категории которых установлены нормативными правовыми актами субъекта Российской Федерации, предоставляющего услугу

Обратите внимание, что условия оказания услуги могут отличаться в зависимости от субъекта Российской Федерации. Рекомендуем ознакомиться с региональным законодательством

Срок услуги 6 рабочих дней

Результатом получения услуги является решение о предоставлении услуги

Начать

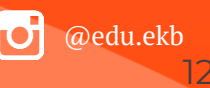

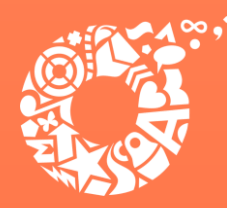

**ДЕПАРТАМЕНТ ОБРАЗОВАНИЯ** ЕКАТЕРИНБУРГА

Выбрать того, кто обращается за услугой.

| < Назад                    |   |
|----------------------------|---|
| Кто обращается за услугой? |   |
| Заявитель                  | > |
| Представитель              | > |

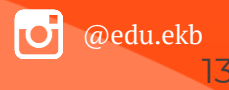

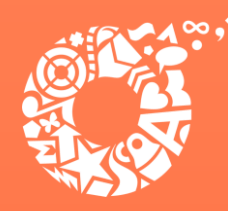

**ДЕПАРТАМЕНТ** ОБРАЗОВАНИЯ ЕКАТЕРИНБУРГА

В случае, если за услугой обращается представитель ребенка, то необходимо загрузить документ, подтверждающий полномочия представителя на подачу заявления от имени физического лица

#### Загрузите документы

Документ, подтверждающий полномочия представителя на подачу заявления от имени физического лица

Необходимо загрузить:

 Документ, подтверждающий полномочия представителя действовать от имени заявителя, подписанный усиленной квалифицированной электронной подписью заявителя или нотариуса
 Файл с открепленной усиленной квалифицированной электронной подписью заявителя или нотариуса в формате SIG.
 Для загрузки выберите файл с расширением \*.PDF, \*.JPEG, \*.PNG, \*.XML, \*.ZIP, \*.RAR, \*.SIG, \*.BMP
 Максимально допустимый размер файла — 100 Мб.

Перетащите файлы или выберите на компьютере

🧷 Выбрать файл

Продолжить

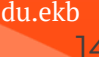

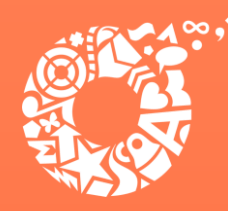

**ДЕПАРТАМЕНТ** ОБРАЗОВАНИЯ ЕКАТЕРИНБУРГА

В случае, если за услугой обращается родитель (законный представитель) ребенка, то данные будут загружены из Личного кабинета заявителя.

| Иванов Иван Иванович<br>Дата рождения<br>01.01.2000<br>Паспорт РФ<br>Серия и номер<br>6500 900000<br>Дата выдачи<br>01.02.2014<br>Кем выдан<br>УМВД по г.Екатеринбургу<br>Код подразделения<br>660000 | роверьте ваши данные    |
|----------------------------------------------------------------------------------------------------|-------------------------|
| Дата рождения<br>01.01.2000<br>Паспорт РФ<br>Серия и номер<br>6500 900000<br>Дата выдачи<br>01.02.2014<br>Кем выдан<br>УМВД по г.Екатеринбургу<br>Код подразделения<br>660000<br>✓ Редактировать      | Иванов Иван Иванович    |
| 01.01.2000<br>Паспорт РФ<br>Серия и номер<br>6500 900000<br>Дата выдачи<br>01.02.2014<br>Кем выдан<br>УМВД по г.Екатеринбургу<br>Код подразделения<br>660000                                          | Дата рождения           |
| Паспорт РФ<br>Серия и номер<br>6500 900000<br>Дата выдачи<br>01.02.2014<br>Кем выдан<br>УМВД по г.Екатеринбургу<br>Код подразделения<br>660000<br>✓ Редактировать                                     | 01.01.2000              |
| Серия и номер<br><b>6500 900000</b><br>Дата выдачи<br><b>01.02.2014</b><br>Кем выдан<br><b>УМВД по г.Екатеринбургу</b><br>Код подразделения<br><b>660000</b><br>Ледактировать                         | Паспорт РФ              |
| 6500 900000<br>Дата выдачи<br>01.02.2014<br>Кем выдан<br>УМВД по г.Екатеринбургу<br>Код подразделения<br>660000                                                                                       | Серия и номер           |
| Дата выдачи<br>01.02.2014<br>Кем выдан<br>УМВД по г.Екатеринбургу<br>Код подразделения<br>660000                                                                                                    | 6500 900000             |
| 01.02.2014<br>Кем выдан<br>УМВД по г.Екатеринбургу<br>Код подразделения<br>660000                                                                                                    | Дата выдачи             |
| Кем выдан<br>УМВД по г.Екатеринбургу<br>Код подразделения<br>660000<br>У Редактировать                                                                                                    | 01.02.2014              |
| УМВД по г.Екатеринбургу<br>Код подразделения<br>660000<br><i>Р</i> едактировать                                                                                                    | Кем выдан               |
| Код подразделения<br>660000<br><i>Р</i> едактировать                                                                                                    | УМВД по г.Екатеринбургу |
| 660000<br><i>С</i> Редактировать                                                                                                    | Код подразделения       |
| 🖉 Редактировать                                                                                                    | 660000                  |
|                                                                                                    | 🖉 Редактировать         |
|                                                                                                    |                         |
| Верно                                                                                                    | Верно                   |

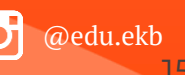

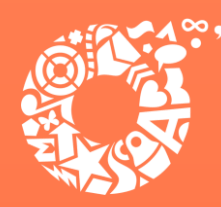

**ДЕПАРТАМЕНТ ОБРАЗОВАНИЯ** ЕКАТЕРИНБУРГА

### Проверьте свой номер телефона, электронную почту и адрес места жительства

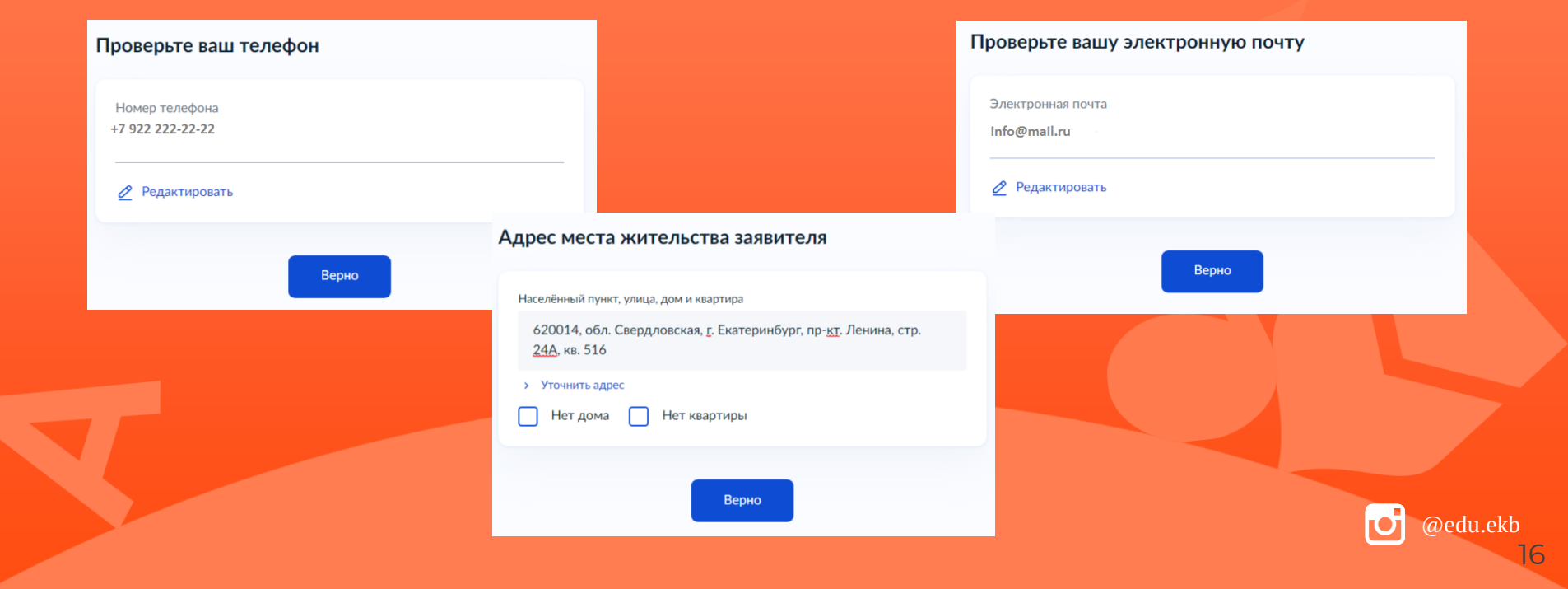

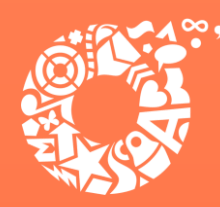

**ДЕПАРТАМЕНТ ОБРАЗОВАНИЯ** ЕКАТЕРИНБУРГА

## Укажите сведения о ребенке (детях). Данные загружаются из Личного кабинета, в случае отсутствия данных о ребенке (детях), необходимо добавить их в Личном кабинете

| кажите сведени           | я о ребёнке                         |
|--------------------------|-------------------------------------|
| сли ребёнка нет в списке | , добавьте данные в личном кабинете |
|                          |                                     |
| Ребенок 1                |                                     |
| Выберите ребёнка из ваше | его профиля                         |
|                          | ^                                   |
| Артур                    |                                     |
| Добавить ребёнка         |                                     |
|                          |                                     |
|                          |                                     |
|                          | Продолжить                          |

| лажите сведения            | a o peoenice                    |    |
|----------------------------|---------------------------------|----|
| Если ребёнка нет в списке, | добавьте данные в личном кабине | те |
|                            |                                 |    |
| Ребёнок 1                  |                                 | ×  |
|                            |                                 |    |
| Выберите ребёнка из ваше   | го профиля                      |    |
|                            |                                 | ~  |
|                            |                                 |    |
|                            |                                 |    |
| Ребёнок 2                  |                                 | ~  |
| Fedenok 2                  |                                 | ^  |
| Выберите ребёнка из ваше   | го профиля                      |    |
|                            |                                 | ~  |
|                            |                                 |    |
|                            |                                 |    |
| ſ                          |                                 |    |
|                            | Добавить ребёнка                |    |
| <u></u>                    |                                 |    |
|                            |                                 |    |
|                            | Продолжить                      |    |
|                            |                                 |    |

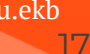

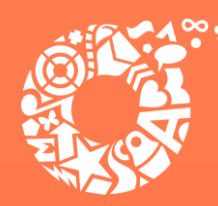

**ДЕПАРТАМЕНТ ОБРАЗОВАНИЯ** ЕКАТЕРИНБУРГА

В случае выбора ребенка, данные которого указаны в Личном кабинете, на форме услуги предоставляется возможность проверки и редактирования данных

| Проверьте данные ребёнка |  |
|--------------------------|--|
| Иванов Артур Иванович    |  |
| Дата рождения            |  |
| 01.01.2015               |  |
| Редактировать Верно      |  |
|                          |  |

| Сведения о ребёнк | e          |   |
|-------------------|------------|---|
| Артур, 9 лет      |            |   |
| СНИЛС             |            |   |
| 111-111-111 11    |            | × |
|                   |            |   |
|                   | Продолжить |   |
|                   |            |   |

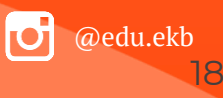

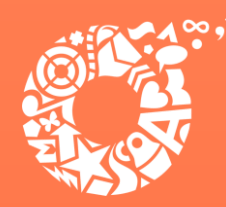

**ДЕПАРТАМЕНТ** ОБРАЗОВАНИЯ ЕКАТЕРИНБУРГА

### Где зарегистрировано рождение ребёнка?

Артур, 9 лет

В Российской Федерации

На территории иностранного государства

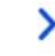

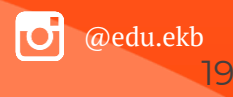

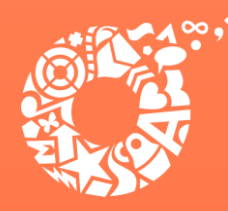

**ДЕПАРТАМЕНТ ОБРАЗОВАНИЯ** ЕКАТЕРИНБУРГА

Если ребенок имеет свидетельство о рождения иностранного государства, то необходимо загрузить нотариально заверенный электронный документ.

#### Загрузите документы

Артур, 9 лет

Свидетельство о рождении иностранного государства и нотариально удостоверенный перевод на русский язык

Загрузите документ, подписанный усиленной квалифицированной электронной подписью нотариуса в формате SIG

Для загрузки выберите файл с расширением \*.JPG, \*.JPEG, \*.BMP, \*.PNG, \*.PDF, \*.RAR, \*.ZIP, \*.SIG Максимально допустимый размер файла — 50 Мб.

Перетащите файлы или выберите на компьютере

🧷 Выбрать файл

Продолжить

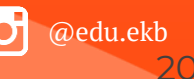

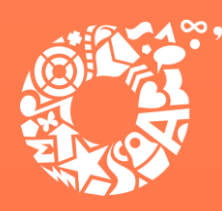

**ДЕПАРТАМЕНТ ОБРАЗОВАНИЯ** ЕКАТЕРИНБУРГА

### Укажите реквизиты актовой записи из свидетельства о рождении

| Артур, 9 лет              |            |
|---------------------------|------------|
| Где найти                 |            |
| Актовая запись            |            |
| Номер                     | Дата       |
| 1111                      | 10.01.2015 |
| Орган, составивший запись |            |

Продолжить

Ħ

Q

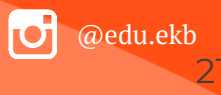

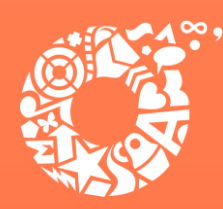

**ДЕПАРТАМЕНТ** ОБРАЗОВАНИЯ ЕКАТЕРИНБУРГА

В случает если адрес места жительства ребенка совпадает с адресом места жительства заявителя, то необходимо сделать об этом отметку

|                               | Адрес места жительства ребёнка                                                                                                    |
|-------------------------------|----------------------------------------------------------------------------------------------------|
|                               | Артур, 9 лет                                                                                                    |
|                               | <ul> <li>Адрес места жительства ребёнка совпадает с адресом заявителя</li> <li>Населённый пункт, улица, дом и квартира</li> <li>Нет дома</li> <li>Нет квартиры</li> </ul> |
| Адрес места жительства р      | ебёнка                                                                                                    |
| Артур, 9 лет                  |                                                                                                    |
| Адрес места жительства ребёнк | а совпадает с адресом заявителя                                                                                                    |
| Продол                        | ТЖИТЪ                                                                                                    |
|                               |                                                                                                    |

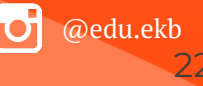

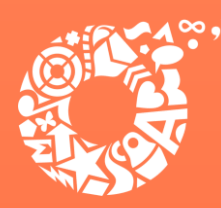

>

**ДЕПАРТАМЕНТ ОБРАЗОВАНИЯ** ЕКАТЕРИНБУРГА

### Кем является заявитель?

Артур, 9 лет

Родитель

Опекун (Попечитель)

| Фамилия родителя соответствует фамили<br>ребёнка? | и |
|---------------------------------------------------|---|
| Артур, 9 лет                                      |   |
| У родителя и ребёнка фамилии разные               | > |
| У ребёнка фамилия родителя                        | > |
|                                                   |   |
|                                                   |   |

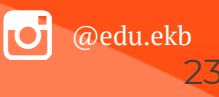

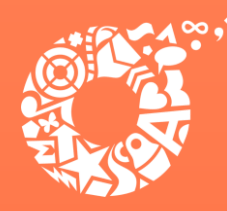

**ДЕПАРТАМЕНТ ОБРАЗОВАНИЯ** ЕКАТЕРИНБУРГА

В случает если было указано, что фамилии у ребенка и заявителя разные, необходимо указать причину

| То какой причине фамилии родителя и ребё<br>разные?   | енка |
|-------------------------------------------------------|------|
| Артур, 9 лет                                          |      |
| Установлено отцовство над ребёнком                    | >    |
| Заключение брака (у ребёнка фамилия второго родителя) | >    |
| Расторжение брака                                     | >    |
|                                                       |      |
| Изменение фамилии                                     | >    |

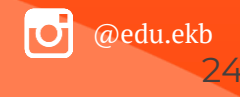

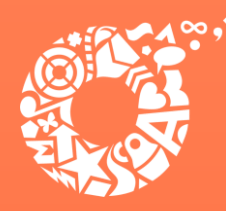

**ДЕПАРТАМЕНТ ОБРАЗОВАНИЯ** ЕКАТЕРИНБУРГА

В случае установления отцовства над ребенком, необходимо указать реквизиты документа

| Укажите реквизиты актовой записи об<br>установлении отцовства |            |   |  |
|---------------------------------------------------------------|------------|---|--|
| Артур, 9 лет                                                  |            |   |  |
| Где найти<br>Актовая запись                                   |            |   |  |
| Номер                                                         | Дата       | Ð |  |
|                                                               | Продолжить |   |  |

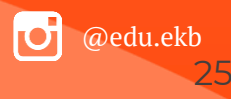

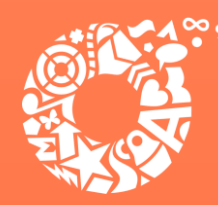

**ДЕПАРТАМЕНТ ОБРАЗОВАНИЯ** ЕКАТЕРИНБУРГА

Если у ребенка и заявителя разные фамилии по причине заключения брака, то необходимо указать где зарегистрирован брак. В случае регистрации брака на территории иностранного государства, необходимо указать реквизиты документа

| Укажите реквизит<br>брака                       | гы актовой записи о з | аключении |
|-------------------------------------------------|-----------------------|-----------|
| Артур, 9 лет                                    |                       |           |
| Где найти<br>Актовая запись<br><sup>Номер</sup> | Дата                  |           |
|                                                 |                       |           |
|                                                 |                       |           |
|                                                 |                       |           |
|                                                 | Продолжить            |           |
|                                                 |                       |           |

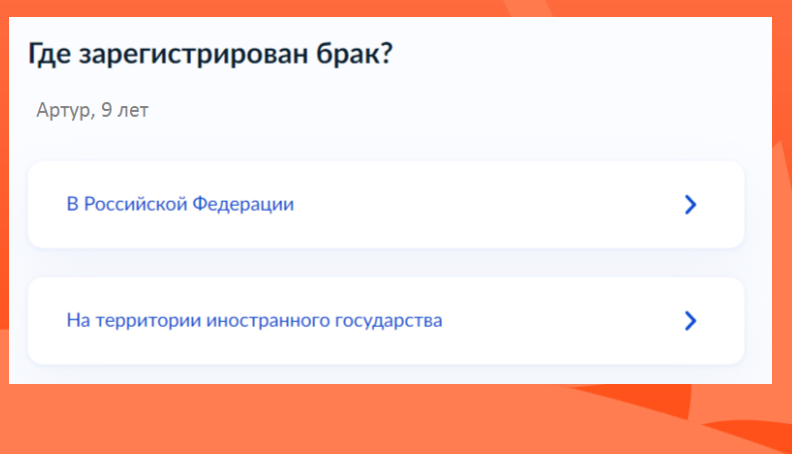

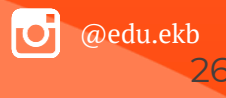

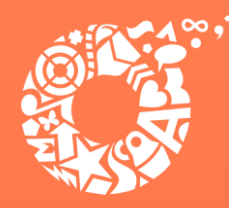

**ДЕПАРТАМЕНТ ОБРАЗОВАНИЯ** ЕКАТЕРИНБУРГА

Если у ребенка и заявителя разные фамилии по причине расторжения брака, то необходимо указать где расторгнут брак. В случае расторжения брака на территории иностранного государства, необходимо указать реквизиты свидетельства и загрузить документ

| <b>Где расторгнут брак?</b><br>Артур, 9 лет                                                                                                    |                             |                        |                        |             |
|----------------------------------------------------------------------------------------------------|-----------------------------|------------------------|------------------------|-------------|
| В Российской Федерации                                                                                                    | >                           | Укажите рекви<br>брака | изиты актовой записи о | расторжении |
| На территории иностранного государства                                                                                                    | >                           | Артур, 9 лет           |                        |             |
| Загрузите документы                                                                                                    |                             | Номер                  | Дата                   |             |
| Свидетельство о расторжении брака иностр.<br>государства и нотариально удостоверенный<br>русский язык                                                                                                    | анного<br>перевод на        |                        |                        | Ë           |
| Загрузите документ, подписанный усиленной квалифиц<br>подписью нотариуса в формате SIG<br>Для загрузки выберите файл с расширением PDF, JPG, J#<br>TIFF, DOC, DOCX, ZIP, RAR.<br>Максимально допустимый размер файла— 50 M6. | ированной<br>PEG, PNG, BMP, |                        | Продолжить             |             |
| Перетащите файлы или выберите на компьюте<br>Выбрать файл                                                                                                    | pe                          |                        |                        |             |
| Продолжить                                                                                                    |                             |                        |                        | @edu.ekt    |

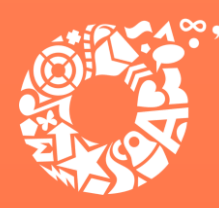

### Если у ребенка и заявителя разные фамилии по причине изменения, то необходимо выбрать кто изменил фамилию и указать реквизиты документа

| <b>Кто изменил фамилию?</b><br>Артур, 9 лет    |                                               |                                   |        | укажите реквизи<br>фамилии родите.<br><sub>Артур,</sub> 9 лет | ты актовои записи о<br>ля | перемене |
|------------------------------------------------|-----------------------------------------------|-----------------------------------|--------|---------------------------------------------------------------|---------------------------|----------|
| <ul> <li>Заявитель</li> <li>Ребёнок</li> </ul> | Укажите рекви<br>фамилии ребё<br>Артур, 9 лет | ізиты актовой записи о пер<br>нка | ремене | Где найти<br>Актовая запись<br>Номер                          | Дата                      | e        |
| Продолжить                                     | Где найти<br>Актовая запись<br>Номер          | Лата                              |        |                                                               | Продолжить                |          |
|                                                |                                               |                                   | ð      |                                                               |                           |          |
|                                                |                                               | Продолжить                        |        |                                                               | C                         | edu.ekb  |

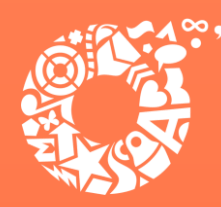

### В связи с использованием региональной системы, при выборе категории, к которой относится ребенок, необходимо в поле поиска указать значение «Екатеринбург»

| Выберите категор | рию, к которой относится ребёнок |
|------------------|----------------------------------|
| Артур, 9 лет     |                                  |
| Катагории        |                                  |
| категории        |                                  |
| Выбрать          |                                  |
|                  |                                  |
|                  | Продолжить                       |
|                  |                                  |
|                  |                                  |
|                  |                                  |
|                  |                                  |

| Выберите категорию, к которой относится<br>ребёнок                                                            |  |  |  |  |  |
|----------------------------------------------------------------------------------------------------|--|--|--|--|--|
| ека                                                                                                    |  |  |  |  |  |
| Выбрать все                                                                                                   |  |  |  |  |  |
| ДепОбр АГ Екатеринбурга - Без льгот (по оплате)                                                               |  |  |  |  |  |
| ДепОбр АГ Екатеринбурга - Без льгот (по очереди)                                                              |  |  |  |  |  |
| ДепОбр АГ Екатеринбурга - Дети безработных родителей                                                          |  |  |  |  |  |
| ДепОбр АГ Екатеринбурга - Дети, вернувшиеся из воспитательных колоний и специальных учреждений закрытого типа |  |  |  |  |  |
| ДепОбр АГ Екатеринбурга - Дети военнослужащих и дети граждан,                                                 |  |  |  |  |  |
|                                                                                                    |  |  |  |  |  |

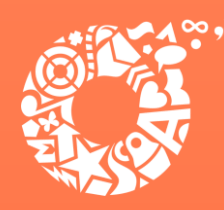

**ДЕПАРТАМЕНТ** ОБРАЗОВАНИЯ ЕКАТЕРИНБУРГА

В случае подачи заявления о предоставлении субсидированной путевки и отсутствия документов, подтверждающих право на получение путевки за неполную стоимость, следует выбрать категорию «Без льгот (по оплате)».

Для подачи заявления о предоставлении путевки за полную стоимость, необходимо выбрать соответствующее значение «Без льгот (полная стоимость путевки)»

В случае отсутствия льгот, позволяющих получить путевки во внеочередном или первоочередном порядке, необходимо выбрать значение «Без льгот (по очереди)»

Выберите категорию, к которой относится  $\times$ ребёнок Q Поиск по списку Выбрать все ДепОбр АГ Екатеринбурга - Без льгот (полная стоимость путевки) ДепОбр АГ Екатеринбурга - Без льгот (по оплате) ДепОбр АГ Екатеринбурга - Без льгот (по очереди) ДепОбр АГ Екатеринбурга - Дети безработных родителей ДепОбр АГ Екатеринбурга - Дети, вернувшиеся из воспитательных колоний и специальных учреждений закрытого типа ДепОбр АГ Екатеринбурга - Дети военнослужащих и дети граждан. пребывающих в добровольческих формированиях, в том числе усыновленные (удочеренные) или находящиеся под опекой или попечительством в семье, включая приемную семью, либо в случаях, предусмотренн ДепОбр АГ Екатеринбурга - Дети военнослужащих и дети граждан, пребывающих в добровольческих формированиях, погибших (умерших) при выполнении задач в ходе проведения специальной военной операции либо позднее указанного периода, но вследствие увечья (ранени ДепОбр АГ Екатеринбурга - Дети гражданина Российской Федерации, Применить

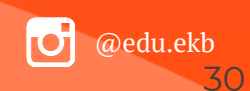

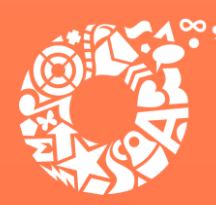

**ДЕПАРТАМЕНТ ОБРАЗОВАНИЯ** ЕКАТЕРИНБУРГА

Для выбора организации отдыха и оздоровления, необходимо в поле «Организация» ввести название организации, выбрать из списка организацию (ДепОбр АГ Екатеринбурга – название организации) и период отдыха

| аря            |                                 | ×               |
|----------------|---------------------------------|-----------------|
| ДепОбр АГ Ека  | теринбурга - Муниципальное бю   | джетное         |
| учреждение Де  | стский оздоровительный лагерь « | «Заря»          |
| УО Асбестовск  | ого ГО - Муниципальное автоном  | иное учреждение |
| "Детский загор | одный оздоровительный лагерь '  | "Заря"          |
|                | Продолжить                      |                 |

| Организация                                       |          |  |
|---------------------------------------------------|----------|--|
| ДепОбр АГ Екатеринбурга - Муниципальное бюджетное | $\times$ |  |
| Период отдыха                                     |          |  |
|                                                   | Q        |  |
| Лето 1 (25.05.2025 - 07.06.2025)                  |          |  |
| Лето 2 (09.06.2025 - 18.06.2025)                  |          |  |
| Лето 3 (20.06.2025 - 29.06.2025)                  |          |  |
| Лето 4 (01.07.2025 - 14.07.2025)                  |          |  |
| Лето 5 (16.07.2025 - 25.07.2025)                  |          |  |
| Лето 6 (27.07.2025 - 05.08.2025)                  |          |  |

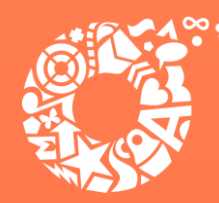

**ДЕПАРТАМЕНТ** ОБРАЗОВАНИЯ ЕКАТЕРИНБУРГА

В случае необходимости в предоставлении оригиналов документов, в личный кабинет заявителя поступит уведомление

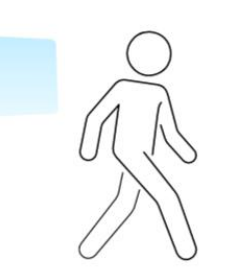

Обратите внимание, что в некоторых случаях необходимо предоставить в уполномоченный орган оригиналы документов

Уведомление об этом поступит в личный кабинет

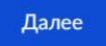

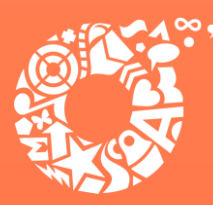

**ДЕПАРТАМЕНТ ОБРАЗОВАНИЯ** ЕКАТЕРИНБУРГА

Выбор места получения результата предоставления услуги на бумажном носителе, подтверждение отправки заявления

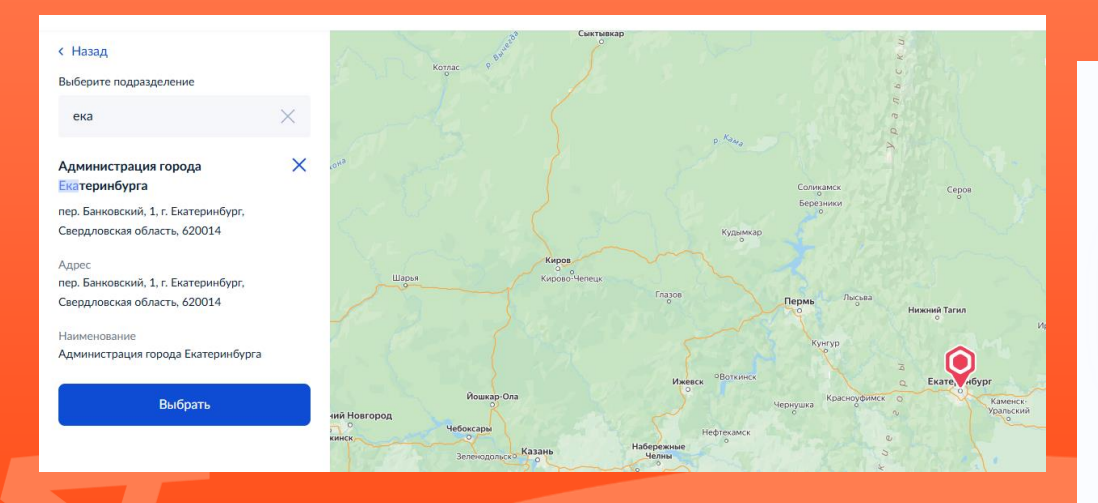

#### < Назад

### Способ получения результата

Электронный результат будет направлен в ваш личный кабинет на ЕПГУ

Получить дополнительно результат на бумажном носителе

Отправить заявление

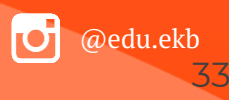